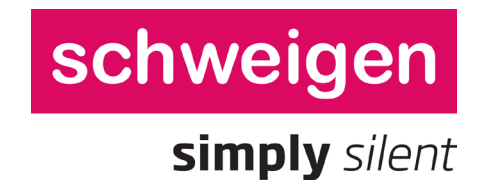

# **USER GUIDE** Schweigen Pro Forma Portal

Version 6.5 (HN Only) Latest version always available for download <u>here</u>

| Date       | Version | Document Changes                                  |  |
|------------|---------|---------------------------------------------------|--|
| 17/12/2019 | 1.0     | Added Account Management                          |  |
| 18/12/2019 | 2.0     | Added Product Search, Order Management & Tracking |  |
| 10/01/2020 | 3.0     | Added Admin Modules                               |  |
| 12/02/2020 | 3.1     | Added Salesperson Management                      |  |
| 26/05/2020 | 3.2     | Added Quote Creation                              |  |
| 01/06/2020 | 4.0     | Version for Distribution (June 2020)              |  |
| 25/05/2021 | 4.1     | Updated Freight & Delivery Charges                |  |
| 27/05/2021 | 5.0     | Updated Customer Details & Sales Documentation    |  |
| 01/06/2021 | 5.1     | Version for Distribution (July 2021)              |  |
| 08/11/2021 | 6.0     | Added Brand Toggle & Mixed Cart Flow              |  |
| 11/12/2022 | 6.1     | Version for Distribution (Schweigen X)            |  |
| 15/05/2023 | 6.2     | Added Filter Option Menu (Schweigen X)            |  |
| 17/11/2023 | 6.3     | Added Payment in Store Option                     |  |
| 03/01/2024 | 6.4     | Updated Quote & Checkout Functionalities          |  |
| 06/06/2024 | 6.5     | Updated the Making of Balance Payments            |  |

## **Table of Contents**

| 1 | Introduction3                                                                                                    |
|---|----------------------------------------------------------------------------------------------------|
| 2 | Logging In4                                                                                                    |
| 3 | Account Management53.1Account Overview53.2Edit Account63.3Change User Details63.4Change Password63.5Manage Logins73.6Manage Addresses83.7Salespeople8                                              |
| 4 | Product Search         9           4.1Search Bar         9           4.2Side Nav         10           4.3Request Info         11           4.4Add to Favourites         12                         |
| 5 | Creating a Quote         13           5.1Create Quote         13           5.2View Quote         15           5.3Print/Email Quote         15                                                      |
| 6 | Making a Purchase       17         6.1Add to Cart       17         6.2Quick Order       19         6.3Save Cart       20         6.4Check Out       21         6.5Making Balance Payments       26 |
| 7 | Tracking Orders                                                                                                    |
| 8 | Logging Out                                                                                                    |

#### 1 Introduction

Welcome to <u>Schweigen Pro Forma Portal</u> (https://proforma.schweigen.com.au)

This ecommerce portal is designed for the exclusive use of our valued retailer partners and their staff, to purchase pro forma products from our catalogue, simply and securely.

Upon login, you will have access to all inventory, promo, pricing and payment terms available to your business.

All orders are completed in real-time and captured on our ERP system.

It is designed to be user-friendly, and only basic computer literacy is required for its use. However, please do not hesitate to write us at <u>proforma@schweigen.com.au</u> should you require any assistance.

### 2 Logging In

Please use your email address and the assigned password to Login.

Click *Forgot Password* to get a new one emailed to you from <u>proforma@schweigen.com.au</u>.

Do check your spam or junk filter if this does not appear in your mailbox.

| scł                                                | nweigen                       |
|----------------------------------------------------|-------------------------------|
| Pro Forma Portal                                   |                               |
| Please login below to view an                      | id transact on our catalogue. |
| Email                                              |                               |
| Password                                           |                               |
|                                                    | Login Forgot password?        |
| schweiger                                          | n f 🛅 🎯                       |
| <b>L</b> 1300 881 693                              | VISA                          |
| Contact Us<br>Privacy Policy<br>Terms & Conditions |                               |

Contact <u>proforma@schweigen.com.au</u> should you still not be able to retrieve your account credentials.

#### 3 Account Management

This section deals with the administration of user accounts and company details on file and in use by the portal.

| My Account 👻        | Order |  |
|---------------------|-------|--|
| Account Overvi      | ew    |  |
| Edit Account        |       |  |
| Change User Details |       |  |
| Change Password     |       |  |
| Manage Logins       |       |  |
| Manage Addresses    |       |  |
| Salespeople         |       |  |

#### 3.1 Account Overview

The *Account Overview* page identifies the Organisation, Name and Email Address you are logging in to, and transacting as.

| Passionate Precision                                          | Shopping Cart (0) \$0.00 🛒 |
|---------------------------------------------------------------|----------------------------|
| 🖀 Catalogues, Specs & Manuals Latest News & Promos Contact Us |                            |
| Currently logged in as: Log Out                               | <b>\$</b> 1300 881 693     |
|                                                               |                            |
| My Account                                                    | Log Out                    |
| Home / Admin / Account Overview                               |                            |
| Account Overview                                              |                            |
| You are currently logged in as the following user.            |                            |
| Organisation:                                                 |                            |
| Your Name:                                                    |                            |
| Email Address:                                                |                            |

### 3.2 Edit Account

*Edit Account* lets you amend the Company Details on file.

| My Account 👻 | Order History 🗸  | Quick Order | Favourites | Saved Carts | Quotes |
|--------------|------------------|-------------|------------|-------------|--------|
| Home / Admir | n / Edit Account |             |            |             |        |
| Edit Account | t                |             |            |             |        |
| Con          | npany Name *     |             |            |             |        |
| Co           | ontact Name *    |             |            |             |        |
|              |                  |             |            |             |        |
|              | Email *          |             |            |             |        |
|              | Phone            |             |            |             |        |
|              |                  |             |            |             |        |
|              | Address *        |             |            |             |        |
| c            | City / Suburb *  |             |            |             |        |
|              | State *          |             |            |             | ~      |
|              | Postcode *       |             |            |             |        |
|              | Country *        |             |            |             | ~      |
|              |                  | Update      |            |             |        |

#### 3.3 Change User Details

*Change User Details* lets you amend details for the account you are logging in with.

#### 3.4 Change Password

*Change Password* lets you amend the Password for the account you are logging in with.

#### 3.5 Manage Logins

[ADMIN FUNCTION] Admins can add/edit/delete accounts for all users that need access to transact on the portal on the store's behalf. To start, click *Manage Logins* and *Add New User*. Supply user details as instructed on screen.

| My Account - Order History -             | Quick Order Favourites Saved Carts Quotes   |  |  |  |  |
|------------------------------------------|---------------------------------------------|--|--|--|--|
| Home / Admin / Manage Logins / Add Login |                                             |  |  |  |  |
| Add Login                                |                                             |  |  |  |  |
|                                          | New User Details                            |  |  |  |  |
| Contact Name *                           |                                             |  |  |  |  |
| Email / User Name *                      |                                             |  |  |  |  |
|                                          | Minimum 6 characters                        |  |  |  |  |
| Password *                               | Password                                    |  |  |  |  |
|                                          | Retype Password                             |  |  |  |  |
|                                          | Minimum 8 characters with at least 1 number |  |  |  |  |
| Phone                                    |                                             |  |  |  |  |
| User Group *                             | Standard User 🗸                             |  |  |  |  |
| Default Address                          | None Defined 🗸                              |  |  |  |  |
|                                          | Manage Addresses                            |  |  |  |  |
|                                          | Add New Login                               |  |  |  |  |

In the User Group above, Admins can define if a new user is an Admin or Standard User. Only Admin Users have the authority to manage Logins and the *Salesperson* dropdown menu that appears during checkout.

When done, simply click Add New Login at the bottom of the form, and the new user may login immediately with his/her email address and password assigned by the Admin.

#### 3.6 Manage Addresses

This lets you amend Addresses that have been saved for easy retrieval and use in the checkout process. This would typically include your store and/or warehouse's delivery address.

To add a commonly used Delivery Address for easy selection during the Checkout process, users may click *Add Delivery Address* and populate the necessary details. Click *Create Address* when done.

#### 3.7 Salespeople

[ADMIN FUNCTION] Admins can create and manage Salespeople that appear on a dropdown menu for selection during the Checkout process.

#### At least ONE Salesperson needs to be created, before you can start ordering.

To add a Salesperson name for display and selection during the Checkout process, click *Salespeople* and populate the necessary details. Click *Add* when done.

| Salespeople         |     |        |
|---------------------|-----|--------|
| Current Salespeople |     |        |
| Name                |     |        |
| Angela Witford      |     | Delete |
| Ben Mckinnon        |     | Delete |
| Bill Good           |     | Delete |
| New Salesperson     |     |        |
| Salesperson Name *  |     |        |
|                     | Add |        |

#### 4 Product Search

#### 4.1 Search Bar

The *Search Bar* is located below the brand logo on the top left. Simply type in the model you seek and click the magnifying glass to search and display the results.

| schweige                         | en X                                            |                                |              |             |           |          |        |
|----------------------------------|-------------------------------------------------|--------------------------------|--------------|-------------|-----------|----------|--------|
| Search Products Brand: So        | م<br>hweigen X 🗸                                |                                |              |             |           |          |        |
| Home / Products Search Results   |                                                 |                                |              |             |           |          |        |
| Searched for: SXWU295-95. 1 resu | SXWU295-9SP (16)                                | Sort by:<br>00 m3/hr)<br>;-95P | Product Name | ~<br>\$2799 | View:     | GST)     |        |
|                                  | Description:<br>The powerful SXWU295-           | -95 silent undermount i        | angehood     | Selec       | t Filter: | id to Ca | ►<br>t |
|                                  | the extraction efficiency<br>Brand: Schweigen X | of larger                      | atpentino    |             | Request   | Info     |        |
|                                  | <b>Diana</b> Seriesgen K                        |                                |              | A           | dd to Fav | ourites  |        |
| Items per Page: 24 💙 Tota        | l Pages: 1                                      |                                |              | A           | dd AM Far | vourite  | Next   |

#### 4.2 Side Nav

*Product Categories* are easily accessible from the same menu on top left. Click one to view all products within your category of choice, sortable by *Product Name/Code* and displayed in your view of choice.

Currently, Schweigen X has just Undermount Rangehoods available.

| schweigen X     |               | Passionate Precision                                | Shopping Cart (0) \$0.00 🛒 |
|-----------------|---------------|-----------------------------------------------------|----------------------------|
|                 |               | 🕷 Catalogues, Specs & Manuals Latest News & Pro     | omos Contact Us            |
| Search Products | ۹             | Currently logged in as:                             | Log Out \$1300 881 693     |
| Brand:          | Schweigen X 👻 |                                                     |                            |
| Products        |               | My Account 	 Order History 	 Quick Order Favourites | Saved Carts Quotes Log Out |
| Undermounts     |               | Home / Products / Undermounts                       |                            |

#### 4.3 Request Info

Got a question about a particular model? Click *Request for Info* on the product listing and send your queries through the form provided. Schweigen will get back to you as soon as they can.

|                                                                                                    | SXQU330-9SP (1600 m3/hr)                                                                                                    | <b>\$3699.00</b> (inc GST) |
|----------------------------------------------------------------------------------------------------|----------------------------------------------------------------------------------------------------|----------------------------|
| 1 million and the second second second second second second second second second second second second second se | Product Code: SXQU330-9SP                                                                                                    |                            |
| RIRINI                                                                                                    | Description:                                                                                                    | 1 Add to Cart              |
|                                                                                                    | Protect your kitchen from airborne grease, smoke, steam,<br>noise and odours without compromising its design with a<br>sleek silent undermount rangehood | Request Info               |
|                                                                                                    |                                                                                                    | Add to Favourites          |
|                                                                                                    | Brand: Schweigen X                                                                                                    |                            |
|                                                                                                    |                                                                                                    |                            |

#### 4.4 Add to Favourites

To add commonly searched or popular items to your Favourites folder, click Add to Favourites.

|   | SXQU330-9SP (1600 m3/hr)                                                                                                    | <b>\$3699.00</b> (inc GST) |
|---|----------------------------------------------------------------------------------------------------|----------------------------|
| R | Product Code: SXQU330-9SP<br>Description:<br>Protect your kitchen from airborne grease, smoke, steam,<br>noise and odours without compromising its design with a<br>clock cilont undermount rapacheed | 1 Add to Cart              |
|   |                                                                                                    | Request Info               |
|   | Brand: Schweigen X                                                                                                    | Add to Favourites          |

And they will always be accessible from the *Favourites* folder on your *Account Menu*.

| Му    | Account 🗸 | Order His       | story 🗸  | Quick Order   | Favourites   | Saved Carts | Quotes |            |              | Log Out     |
|-------|-----------|-----------------|----------|---------------|--------------|-------------|--------|------------|--------------|-------------|
| Hom   | e / Adm   | in / Favou      | rites    |               |              |             |        |            |              |             |
| Fav   | ourites   |                 |          |               |              |             |        |            |              |             |
|       |           |                 |          |               | Search Favou | rites       |        | Q Sort by: | Product Na   | ame 👻       |
|       |           |                 |          |               |              |             |        |            | A            | dd to Cart  |
|       |           | Code            | Produc   | t Name        |              |             |        | Pri        | ce (inc GST) | Qty         |
| Ŵ     | Province  | SXQU330-<br>9SP | SXQU3    | 30-9SP (1600  | m3/hr)       |             |        | 1          | \$3699.00    | 0           |
| Ŵ     | minimus   | SXWU295-<br>9SP | SXWUZ    | 295-9SP (1600 | m3/hr)       |             |        |            | \$3599.00    | 0           |
| Del   | ete All   |                 |          |               |              |             |        |            | A            | Add to Cart |
| Items | per Page: | 10 ~            | Total Pa | ages: 1       |              |             |        |            | Prev         | 1 Next      |

#### 5 Creating a Quote

#### 5.1 Create Quote

When you're ready to create a quote with the items you've added to your shopping cart:

- Click Shopping Cart at top right
- Click Create Quote

| My Account 👻  | Order History 👻 | Quick Order Favourite              | s Saved Carts      | Quotes                  |             | Log Out      |
|---------------|-----------------|------------------------------------|--------------------|-------------------------|-------------|--------------|
| Shopping Cart |                 |                                    |                    |                         |             | ×            |
| Qty           | Code            | Product                            |                    | Unit                    | GST         | Total        |
| <u>۱</u>      | SXQU330-        | 9SP SXQU330-9SP (10<br>Schweigen X | 500 m3/hr) (Baffle | <sup>2)</sup> \$2726.36 | \$272.64    | \$2999.00    |
| € Recalculate |                 |                                    |                    |                         | Total inc G | ST \$2999.00 |
| Create Quote  |                 |                                    |                    | Clear Ca                | rt (        | Theckout     |

A pop-up box will appear to inform you that this Quote will always be available from *Quotes* in your Account Menu besides *Saved Carts*.

| My Account 👻 | Order History 🗸 | Quick Order | Favourites | Saved Carts | Quotes |
|--------------|-----------------|-------------|------------|-------------|--------|
|              |                 |             |            |             |        |

Quotes are only valid for 14 days from the date of its creation and subject to stock availability. Promotional terms and conditions apply for time-limited sale/discounted items.

- Enter Customer Details as prompted in the form fields overleaf
- Click Save Changes when done

| Create Quote                                                                                                    | × |
|----------------------------------------------------------------------------------------------------|---|
| This Quote will be saved. You can access it via the Quotes option in your Account Menu.<br>Quotes are only valid for 14 days from the date of its creation and subject to stock<br>availability. Promotional terms and conditions apply for time-limited sale/discounted<br>items.<br><b>Quote Name *</b> |   |
| Q080124                                                                                                    |   |
| Salesperson *                                                                                                    |   |
| Norman                                                                                                    | - |
| Customer Name *                                                                                                    |   |
| Bono Jericho                                                                                                    |   |
| Customer Email *                                                                                                    |   |
| bonojericho@gmail.com                                                                                                    |   |
| Customer Mobile *                                                                                                    |   |
| 0432857548                                                                                                    |   |
| Address *                                                                                                    |   |
| 1 Tree Hill                                                                                                    |   |
| City / Suburb *                                                                                                    |   |
| Monash                                                                                                    |   |
| State *                                                                                                    |   |
| Victoria                                                                                                    | - |
| Postcode *                                                                                                    |   |
| 3150                                                                                                    |   |
| Country *                                                                                                    |   |
| AU                                                                                                    |   |
|                                                                                                    |   |
| Close Save changes                                                                                                    |   |

Click *Close* to stop or *Save Changes* to complete.

#### 5.2 View Quote

The new created quote is accessible anytime by clicking *Quotes* on your account bar.

From the *Search Quotes* tool bar, quotes are searchable by Customer Name, Quote ID or Salesperson.

| r 14 days from the scounted items. | date of its creation ar                            | nd subject to stock availability. Pro                                                   | motional terms and conditions ap                                                                                                    |
|------------------------------------|----------------------------------------------------|-----------------------------------------------------------------------------------------|----------------------------------------------------------------------------------------------------|
| scounce nems.                      |                                                    | Search Quotes                                                                           | Q &Pri                                                                                                    |
| Quote ID                           | Sales Person                                       | Saved On                                                                                |                                                                                                    |
| 1554525                            | Norman                                             | January 17, 2024                                                                        | View in Remove                                                                                                    |
| 1004626                            |                                                    |                                                                                         |                                                                                                    |
|                                    | or 14 days from the<br>scounted items.<br>Quote ID | or 14 days from the date of its creation ar<br>scounted items.<br>Quote ID Sales Person | or 14 days from the date of its creation and subject to stock availability. Pro<br>scounted items.<br>Search Quotes<br>Quote ID Sales Person Saved On |

Click to View or Remove (delete) your selected Quote

#### 5.3 Print/Email Quote

Click *Quotes* on your account bar. Find your Quote of choice and click *View*.

Click *Print* to send to your printer for a hardcopy or *Restore to Cart* to make it the active cart to complete your checkout.

| View Quote                                                                                                    |                                                                                                    |                                                                                                    |                                                                          |                                                                |                                                         |                                                   |
|----------------------------------------------------------------------------------------------------|----------------------------------------------------------------------------------------------------|----------------------------------------------------------------------------------------------------|--------------------------------------------------------------------------|----------------------------------------------------------------|---------------------------------------------------------|---------------------------------------------------|
| Quote Details                                                                                                    |                                                                                                    |                                                                                                    |                                                                          |                                                                | Print Re                                                | estore to Cart                                    |
| Name:                                                                                                    | 0080124                                                                                                    |                                                                                                    |                                                                          |                                                                |                                                         |                                                   |
| Date:                                                                                                    | January 17, 2024                                                                                                    | ł                                                                                                    |                                                                          |                                                                |                                                         |                                                   |
| Contact Name:                                                                                                    | Oliver Fraatz                                                                                                    |                                                                                                    |                                                                          |                                                                |                                                         |                                                   |
| Company Name:                                                                                                    | SCHWEIGEN IN -                                                                                                    | TESTING                                                                                               |                                                                          |                                                                |                                                         |                                                   |
| Address:                                                                                                    | Unit 8, 3-4 Anze<br>Mulgrave, VIC<br>AUSTRALIA , 317                                                                      | d Court<br>'O                                                                                         |                                                                          |                                                                |                                                         |                                                   |
| Quote ID:                                                                                                    | 1564626                                                                                                    |                                                                                                    |                                                                          |                                                                |                                                         |                                                   |
| Code                                                                                                    | Product Name                                                                                                    |                                                                                                    | Qty                                                                      | Unit                                                           | GST                                                     | Total                                             |
| SXQU330-9SP                                                                                                    | SXQU330-9SP (160                                                                                                    | 0 m3/hr) (Baffle)                                                                                     | 1                                                                        | \$2726.36                                                      | \$272.64                                                | \$2999.00                                         |
|                                                                                                    |                                                                                                    |                                                                                                    |                                                                          |                                                                |                                                         |                                                   |
| Customer Details                                                                                                    |                                                                                                    |                                                                                                    |                                                                          |                                                                |                                                         |                                                   |
| Salesperson:                                                                                                    | Norman                                                                                                    |                                                                                                    |                                                                          |                                                                |                                                         |                                                   |
| Customer Name:                                                                                                    | Bono Jericho                                                                                                    |                                                                                                    |                                                                          |                                                                |                                                         |                                                   |
| Customer Mobile:                                                                                                    | 0432857548                                                                                                    |                                                                                                    |                                                                          |                                                                |                                                         |                                                   |
| Customer Email:                                                                                                    | bonojericho@                                                                                                    | gmail.com                                                                                             |                                                                          |                                                                |                                                         |                                                   |
| Customer Address:                                                                                                    | 1 Tree Hill<br>Monash, VIC<br>AUSTRALIA,                                                                                  | 3150                                                                                                  |                                                                          |                                                                |                                                         |                                                   |
| Account Details                                                                                                    |                                                                                                    |                                                                                                    |                                                                          |                                                                |                                                         |                                                   |
| Bank:                                                                                                    | Westpac                                                                                                    |                                                                                                    |                                                                          |                                                                |                                                         |                                                   |
| Account Name:                                                                                                    | Schweigen Pty L                                                                                                    | td                                                                                                    |                                                                          |                                                                |                                                         |                                                   |
| BSB Number:                                                                                                    | 033181                                                                                                    |                                                                                                    |                                                                          |                                                                |                                                         |                                                   |
| Account Number:                                                                                                    | 390407                                                                                                    |                                                                                                    |                                                                          |                                                                |                                                         |                                                   |
| Quotes are only valid for<br>for time-limited sale/di<br>Free home deliveries ai<br>\$80 per rangehood app<br>854-859, 862-869, 87 | or 14 days from the day<br>scounted items.<br>re available to metro a<br>olies for all other posto<br>2, 880-905 and 6796 | <b>te of its creation and sut</b><br>rreas of Melbourne, Sydi<br>codes, except for the fol<br>I-6799. | o <b>ject to stock availa</b><br>ney, Canberra, Ade<br>lowing which we d | ability. Promotion<br>laide, Brisbane, a<br>on't currently dei | al terms and co<br>nd Perth. Stand<br>liver to: 803, 82 | onditions apply<br>dard Charge of<br>22-827, 852, |
| Email Quote                                                                                                    |                                                                                                    |                                                                                                    |                                                                          |                                                                |                                                         |                                                   |
| En                                                                                                    | nail Copy (optional)                                                                                                    | Enter customer's en                                                                                   | nail addres                                                              |                                                                |                                                         |                                                   |
| ,                                                                                                    | Verification Code *                                                                                                    | A copy will always be sen                                                                             | t to you, if you need and                                                | ther copy to go to and                                         | other address, ente                                     | r it here                                         |
|                                                                                                    |                                                                                                    | Can't read the image? Try a                                                                           | Another                                                                  |                                                                |                                                         |                                                   |

To email the quote to your customer, enter his/her email address in the cell beside *Email Copy* and complete the *Verification Code*. The designated admin of your account will always receive a copy of the quote you send your customer.

#### Making a Purchase 6

#### 6.1 Add to Cart

When you're ready to make a purchase, first select a Filter from the dropdown menu for your rangehood of choice.

|                                          | SXWU295-9SP (1600 m3/hr)<br>Product Code: SXWU295-9SP                                           | <b>\$2799.00</b> (inc GST) |  |  |
|------------------------------------------|-------------------------------------------------------------------------------------------------|----------------------------|--|--|
|                                          | Description:                                                                                    | Select Filter: 💙           |  |  |
|                                          | installs discreetly into overhead cabinetry and outperforms the extraction efficiency of larger | 1 Add to Cart              |  |  |
|                                          | Brand: Schweigen X                                                                              | Request Info               |  |  |
|                                          |                                                                                                 | Add to Favourites          |  |  |
|                                          |                                                                                                 | Add AM Favourite           |  |  |
|                                          | SXWI1295-95P (1600 m3/br)                                                                       | <b>\$2799.00</b> (inc GST) |  |  |
| la la la la la la la la la la la la la l | 5/10255-551 (1000115/11)                                                                        |                            |  |  |
| A WAR                                    | Product Code: SXWU295-9SP                                                                       |                            |  |  |
| MILITING                                 | Product Code: SXWU295-9SP<br>Description:                                                       | Select Filter:             |  |  |

Brand: Schweigen X

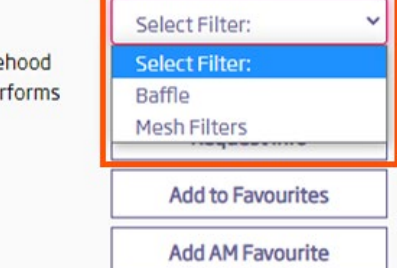

Click Add to Cart after.

The filter choice will be captured in the name of the item purchased. It will also reflect in the Order Confirmation emails and related documents.

| Shopping Cart |             |                                                  |           |              | ×            |
|---------------|-------------|--------------------------------------------------|-----------|--------------|--------------|
| Qty           | Code        | Product                                          | Unit      | GST          | Total        |
| <b>D</b> 1    | SXWU295-9SP | SXWU295-9SP (1600 m3/hr) (Baffle)<br>Schweigen X | \$2544.55 | \$254.45     | \$2799.00    |
| 2 Recalculate |             |                                                  |           | Total inc GS | ST \$2799.00 |
| Name          | Save Cart   | Create Quote                                     | Clear Car | t C          | heckout      |

#### 6.2 Quick Order

If you have the exact product code on hand, you may click *Quick Order*, input the model number and specify the quantity to quickly add to your *Shopping Cart*.

| My Account 🗸                                                                         | Order History 🗸                                                                                                    | Quick Order                                                           | Favourites                                              | Saved Carts                                              | Quotes                                                   | Log Out                                                                                                    |
|--------------------------------------------------------------------------------------|----------------------------------------------------------------------------------------------------|-----------------------------------------------------------------------|---------------------------------------------------------|----------------------------------------------------------|----------------------------------------------------------|----------------------------------------------------------------------------------------------------|
| Home / Admir                                                                         | 0 / Quick Order                                                                                                    |                                                                       |                                                         |                                                          |                                                          |                                                                                                    |
| Quick Order                                                                          |                                                                                                    |                                                                       |                                                         |                                                          |                                                          |                                                                                                    |
| Product Code                                                                         |                                                                                                    |                                                                       |                                                         |                                                          |                                                          |                                                                                                    |
|                                                                                      |                                                                                                    | XWU295-9<br>roduct Code: SX<br>irand: Schweige                        | 5P (1600 m<br>wu295-95P<br>n X                          | 3/hr)                                                    |                                                          | \$2799.00 (inc GST) Please Select Filter:                                                                               |
|                                                                                      |                                                                                                    |                                                                       | Area Name: Con                                          | tent                                                     |                                                          | Edit Text                                                                                                    |
| Use the form abo                                                                     | ve to quickly add pro                                                                                                    | oducts to the Sh                                                      | opping Cart.                                            |                                                          |                                                          |                                                                                                    |
| Type the Product<br>type. When the de<br>the list, then pres<br>like to add and clie | Code of the product<br>esired code is displates<br>s ENTER to select the select the select the select the select the select the select the select the select select select the select select s | t you would like<br>yed in the list, c<br>he code and disp<br>button. | to add in the "I<br>lick on it using<br>)lay that produ | Product Code" fi<br>the mouse, or u<br>oct's information | eld. Matchin <u>c</u><br>ise the curso<br>1. Type a valu | J codes will dynamically display as you<br>r keys to scroll up and down through<br>e for the quantity of products you'd |

#### 6.3 Save Cart

If you need to, you can save an open cart for closing at a future date. Simply input your Customer's Name for reference and click *Save Cart*.

| My Account 👻  | Order History 🗸 | Quick Order | Favourites                | Saved Carts | Quotes    |             | Log Out       |
|---------------|-----------------|-------------|---------------------------|-------------|-----------|-------------|---------------|
| Shopping Cart | :               |             |                           |             |           |             | ×             |
| Qty           | Code            | Pro         | duct                      |             | Unit      | GST         | Total         |
| <b>D</b> 1    | SXQU330         | -9SP SCh    | )U330-9SP (16<br>weigen X | 500 m3/hr)  | \$3362.73 | \$336.27    | \$3699.00     |
| C Recalculate | 1               |             |                           |             |           | Total inc ( | GST \$3699.00 |
| Tim Jones     | Save Car        | tCreat      | e Quote                   |             | Clear C   | Cart        | Checkout      |

You can retrieve it anytime via the *Saved Carts* option in your *Account Menu*. Select the same customer's name and click *Restore Cart*.

| Home / Admin                     | n / Saved Carts                    |                                     |                       |
|----------------------------------|------------------------------------|-------------------------------------|-----------------------|
| Saved Carts<br>Saved carts are s | ubject to prevailing prices, stock | availability, terms and conditions. |                       |
| Name                             | Saved On                           | Contact Name                        |                       |
| Tim Jones                        | January 23, 2023                   |                                     | Restore Cart 🗊 Delete |
| Items per Page:                  | 10 V Total Pages: 1                |                                     | Prev 1 Next           |

#### 6.4 Check Out

When you're ready to make payment on the selections in your cart, click *Shopping Cart* on the top right of your screen.

| Passionate P     | recision         |             |              |          |         |       | Shopping Cart (1) \$3699.00 | Ħ      |
|------------------|------------------|-------------|--------------|----------|---------|-------|-----------------------------|--------|
| 🕋 Catalog        | gues, Specs & Ma | nuals Late  | est News & P | romos    | Contac  | t Us  |                             |        |
| Currently logged | lin as: Log Out  |             |              |          |         |       | <b>\$</b> 1300 88           | 81 693 |
| My Account -     | Order History 🗸  | Quick Order | Favourites   | Saved Ca | arts Oi | intes | 1                           | og Qut |
| Home / Produ     | cts / Undermou   | nts         | - avoid they | 557666   |         |       | L                           | og odt |

Check that the Quantity and Product Code of the item/s in your cart are correct. Modify as necessary before clicking *Checkout*.

| Shopping Cart |             |                                         |           |             | ×            |
|---------------|-------------|-----------------------------------------|-----------|-------------|--------------|
| Qty           | Code        | Product                                 | Unit      | GST         | Total        |
| 1             | SXQU330-9SP | SXQU330-9SP (1600 m3/hr)<br>Schweigen X | \$3362.73 | \$336.27    | \$3699.00    |
| C Recalculate |             |                                         |           | Total inc G | ST \$3699.00 |
| Name          | Save Cart   | Create Quote                            | Clear C   | art         | Checkout     |

#### Step 1) Address

- Select the name of the Salesperson to whom this sale should be attributed to. Please speak with your admin if one has not been created for selection.
- Enter Purchase Order number. If none is provided, the system will auto-generate one.
- Store Details should be auto-populated with details on hand. Enter anew if not.
- Select saved Delivery Address from the dropdown menu (if available) or enter anew.
- Click *Save Address* if this is a new one that will be commonly used in future.
- Enter preferred delivery date and notes in the *Delivery Date & Instructions* box.
- Customer Details should be auto-populated if shopping cart has been restored from a saved quote
- Click *Continue* when you're ready to move on to Freight.

|                              | Store Information                                                                                                    |     |
|------------------------------|----------------------------------------------------------------------------------------------------|-----|
| Salesperson *                | Please Select                                                                                                    | ~   |
| Purchase Order #             |                                                                                                    |     |
| Store Name *                 | Store Name                                                                                                    |     |
| Store Email *                |                                                                                                    |     |
| Store Phone *                |                                                                                                    |     |
|                              | Shipping Information                                                                                                    |     |
| Select Address:              | Please select or enter anew below                                                                                                    | *   |
| Recipient *                  |                                                                                                    |     |
| Address *                    |                                                                                                    |     |
| City / Suburb *              |                                                                                                    |     |
| State *                      | Select State                                                                                                    | ~   |
| Postcode *                   |                                                                                                    |     |
| Country *                    | AUSTRALIA                                                                                                    | ~   |
| Delivery Date & Instructions | Delivery typically takes 7-10 business days from the time full<br>payment is received. Please add preferred dates or<br>instructions here. |     |
|                              | 125 Characters Remaining                                                                                                    | _/i |
|                              | Save Address                                                                                                    |     |
|                              | Customer Information                                                                                                    |     |
| Customer Name *              | First and last name                                                                                                    |     |
| Customer Email               |                                                                                                    |     |
| Customer Mobile              |                                                                                                    |     |
| Address *                    |                                                                                                    |     |
| City / Suburb *              |                                                                                                    |     |
| State *                      | Select State                                                                                                    | ~   |
| Postcode *                   |                                                                                                    |     |
| Country *                    | AU                                                                                                    |     |
|                              | Continue                                                                                                    |     |

#### Step 2) Freight

- Check Shipping Address
- Review <u>Home Delivery Policy</u>
- Select desired *Freight Option* 
  - Charges for Home Deliveries are auto-appended based on postcode of delivery address supplied (FOC if in Metro areas, \$80 otherwise – excluding areas we don't currently deliver to)
- Select from the *Payment Methods* available to your business:
  - Credit Card refers to either the store's or the customer's credit card. This payment method gives stores the ability to accept partial payment (minimum 20%) of the total due. The portal auto-calculates the minimum sum. This may be manually edited to a higher sum as required.
  - Direct Deposit refers to funds transfer from either the store's or customer's bank accounts
  - *Payment in Store* refers to payments paid to and collected by the store inclusive of payment via cash, credit card, gift cards and financing arrangements.
  - *On Account* refers to existing bank arrangement between Schweigen and store.

| Address                                                                | Freight                                           | Payment                                  | Complete                        |
|------------------------------------------------------------------------|---------------------------------------------------|------------------------------------------|---------------------------------|
| $\odot$                                                                | 2                                                 | 3                                        | 4                               |
|                                                                        |                                                   |                                          |                                 |
| Home delivery freight options are                                      | only available to metro areas of                  | Melbourne, Sydney, Canberra, Ade         | elaide, Brisbane, and Perth.    |
| Please review our Home Delivery                                        | Policy for more information.                      |                                          |                                 |
| Unless otherwise advised, deliver<br>delays due to the ongoing Covid-1 | y will typically take 7-10 busines<br>9 pandemic. | ss days upon receipt of payment in       | full and is subject to possible |
| Shipping to: HN OSBORNE PARK                                           |                                                   |                                          |                                 |
| 469 Scarborough Beach Rd<br>OSBORNE PARK<br>WA 6017<br>AUSTRALIA       |                                                   |                                          |                                 |
| Freight                                                                |                                                   | Payment Method                           |                                 |
| Delivery to store: (\$0.00 inc GS                                      | iT)                                               | Credit Card                              |                                 |
| ○ Home Delivery: (\$0.00 inc GST                                       | )                                                 | O Full amount                            |                                 |
|                                                                        |                                                   | Partial payment (minimu<br>Amount to pay | im 20%)                         |
|                                                                        |                                                   |                                          |                                 |
|                                                                        |                                                   | 0.5                                      |                                 |
|                                                                        |                                                   | Payment In-store     Direct Deposit      |                                 |
|                                                                        |                                                   |                                          |                                 |
|                                                                        |                                                   | Continue                                 |                                 |

#### Step 3a) Payment by Credit Card

- Review order details
- If you need to go back a step to make edits, click Address or Freight
- If not, enter card details and click Pay Now

| Address                   |                               | Freight                           | Payment                    | Complete |
|---------------------------|-------------------------------|-----------------------------------|----------------------------|----------|
|                           |                               | $\bigcirc$                        | 3                          | 4        |
|                           |                               |                                   | Ŭ                          |          |
|                           |                               |                                   |                            |          |
| You are making a          | partial payment of <b>\$7</b> | <b>39.80</b> against the order to | otal of <b>\$3699.00</b> . |          |
|                           |                               |                                   |                            |          |
| Please fill out your c    | ard details to complet        | e your order. See below fo        | r details on your order.   |          |
|                           |                               |                                   |                            |          |
| Order ID                  | 3313108                       |                                   |                            |          |
| Total                     | \$739.80                      |                                   |                            |          |
| Card Holder Name          | 1                             |                                   |                            |          |
|                           |                               |                                   |                            |          |
|                           |                               |                                   |                            |          |
| Card Number               |                               |                                   |                            |          |
|                           |                               |                                   |                            |          |
|                           |                               |                                   |                            |          |
| Expiry Date               |                               | Sec                               | urity Code                 |          |
| MM/YYYY                   |                               |                                   |                            |          |
|                           |                               |                                   |                            |          |
|                           |                               | Pay                               | / Now                      |          |
| This site is protected by | reCAPTCHA and the Goo         | gle Privacy Policy and Terms of   | f Service                  |          |
|                           |                               |                                   |                            |          |

#### Step 3b) Payment by On Account or Direct Deposit

- Review order details
- When ready, click *Place Order*

| Your Details               |                                                        |           |          |                 |
|----------------------------|--------------------------------------------------------|-----------|----------|-----------------|
| Purchase Order Number      | SXR - Q123123                                          |           |          |                 |
| Name                       | HN - Testing                                           |           |          |                 |
| Email                      | oliver.fraatz@straightsell.com.au                      |           |          |                 |
| Phone                      | 12341234                                               |           |          |                 |
| Delivery Details           |                                                        |           |          |                 |
| Recipient                  | Warehouse Supervisor                                   |           |          |                 |
| Address                    | Warehouse 1<br>Warehouse 1<br>ACT 1234<br>AUSTRALIA    |           |          |                 |
| Notes                      |                                                        |           |          |                 |
| Salesperson                | Norman                                                 |           |          |                 |
| Bill To                    |                                                        |           |          |                 |
| Customer Name              | Bono Jericho                                           |           |          |                 |
| Customer Email             | bonojericho@gmail.com                                  |           |          |                 |
| Customer Mobile            | 0432857548                                             |           |          |                 |
| Address                    | 1 Tree Hill<br>Monash<br>VIC 3150<br>AUSTRALIA         |           |          |                 |
| Payment Method             |                                                        |           |          |                 |
| Payment in-store           |                                                        |           |          |                 |
| Order Details              |                                                        |           |          |                 |
| Otv Code                   | Product Name                                           | Unit      | GST      | Тс              |
| QLY CODE                   |                                                        | \$2726 26 | \$272 E4 | +               |
| 1 SXQU330-9SP              | SXQU330-9SP (1600 m3/hr) (Baffle)                      | 22720.30  | 2272.04  | \$2999.         |
| 1 SXQU330-9SP<br>1 Freight | SXQU330-9SP (1600 m3/hr) (Baffle)<br>Delivery to store | \$0.00    | \$0.00   | \$2999.<br>\$0. |

#### 6.5 Making Balance Payments

Under Order History, select Previous Orders.

| My Account 🗸          | Order History 👻                              | Quick Order  | Favourites Sav | red Carts Q   | )uotes  |                                    |                  | Log Out   |  |
|-----------------------|----------------------------------------------|--------------|----------------|---------------|---------|------------------------------------|------------------|-----------|--|
| Home / Admir          | Home / Admin / Previous Orders               |              |                |               |         |                                    |                  |           |  |
| Previous Or           | ders                                         |              |                |               |         |                                    |                  |           |  |
|                       |                                              | Search Order | 5              | Q             | Filter: | All Orders                         | ~                | 🕀 Print   |  |
| Order ID              | Date                                         | Sales Person | Amount         | Recipient     |         | Delivery Address                   |                  |           |  |
| 3101558               | May 20, 2022<br>Placed by Account<br>Manager | Kaylie Hyde  | \$3699.00      | Jason O'Mall  | ey      | 123 Hyde Road, W<br>3150 AUSTRALIA | /heelers H       | ill, VIC  |  |
| 3101223<br>1234       | May 20, 2022<br>Placed by Account<br>Manager | Marion Child | \$2799.00      | Jerry Testing | g       | 123, 123, WA 123                   | AUSTRAL          | IA        |  |
| 2911035<br>TEST ORDER | Nov 12, 2021<br>Placed by Account<br>Manager | Marion Child | \$1899.00      | Jason O'Mall  | ey      | Shop 124 Adelaid<br>SA 5000 AUSTRA | e Arcade,<br>LIA | Adelaide, |  |

Click *Order ID* to see payment details under *Notes*. Call <u>1300 881 693</u> (select option 2 or 4) with customer's credit card details when you are ready to pay the balance amount.

| Order   | Order Details                                                                                                    |                       |           |          |                   |  |  |  |  |
|---------|----------------------------------------------------------------------------------------------------|-----------------------|-----------|----------|-------------------|--|--|--|--|
| Note: A | Note: A partial payment of \$1199.00 was made against the order total of \$3199.00. The outstanding balance for this order is \$2000.00. |                       |           |          |                   |  |  |  |  |
| Qty     | Code                                                                                                    | Product Name          | Unit      | GST      | Total             |  |  |  |  |
| 1       | GA-600SP                                                                                                    | GA-600SP (1600 m3/hr) | \$2908.18 | \$290.82 | \$3199.00         |  |  |  |  |
| 1       | Freight                                                                                                    | Delivery to store     | \$0.00    | \$0.00   | \$0.00            |  |  |  |  |
|         |                                                                                                    |                       |           | Total i  | nc GST \$ 3199.00 |  |  |  |  |

Alternatively, you may also wire the money to our bank account (*BSB: 0331181 | Account number: 390407*) - referencing the *Order ID* for tracking.

When the item is shipped, the corresponding tax invoice will appear, paid in full, under *Order History/Invoices*.

### 7 Tracking Orders

To retrieve past orders, click *Order History* on your *Account Menu*. Select *Previous Orders* and click the *Order ID* of choice to view full transaction details.

| Passionate P | recision                                     |       |             |              |          |          |         | Shopping Cart (1                   | .) \$3699.0      | 0 🛒      |
|--------------|----------------------------------------------|-------|-------------|--------------|----------|----------|---------|------------------------------------|------------------|----------|
| I Catalo     | gues, Specs & Mar                            | nuals | Late        | st News & Pr | omos     | Conta    | act Us  |                                    |                  |          |
|              |                                              |       |             |              |          |          |         |                                    | <b>\$</b> 1300 8 | 381 693  |
|              |                                              |       |             |              |          |          |         |                                    |                  |          |
| My Account 🗸 | Order History 👻                              | Quio  | k Order     | Favourites   | Saved Ca | arts     | Quotes  |                                    |                  | Log Out  |
| Home / Admin | n Previous Orders                            |       |             |              |          |          |         |                                    |                  |          |
| Previous Or  | Invoices<br>ders                             |       |             |              |          |          |         |                                    |                  |          |
|              |                                              | Sea   | arch Orders | 5            |          | Q        | Filter: | All Orders                         | ~                | 🔒 Print  |
|              |                                              |       |             |              |          |          |         |                                    |                  |          |
| Order ID     | Date                                         | Sa    | les Person  | Amo          | unt Rec  | ipient   |         | Delivery Address                   |                  |          |
| 3101558      | May 20, 2022<br>Placed by Account<br>Manager | Ka    | ylie Hyde   | \$3699       | .00 Jasc | on O'Mal | ley     | 123 Hyde Road, W<br>3150 AUSTRALIA | /heelers Hi      | ill, VIC |

Alternatively, click *Invoices* and select the *Invoice#* of choice to view and print as required. From here, you can filter to view just *Invoices, Credits or Invoices & Credits*.

| Invoices                                                                                                    |              |                 |              |                 |                |  |  |  |
|----------------------------------------------------------------------------------------------------|--------------|-----------------|--------------|-----------------|----------------|--|--|--|
| Please find below a summary of your invoices. Please note that a Invoice status may not be updated until 24-48 hours after the<br>payment of an invoice |              |                 |              |                 |                |  |  |  |
|                                                                                                    |              | Search Invoices |              | Q View: Invoice | es & Credits 💙 |  |  |  |
|                                                                                                    |              |                 | 🗹 Open 🗹 Cl  | osed            |                |  |  |  |
| Invoice #                                                                                                    | Invoice Date | Due Date        | Total Amount | Amount Due      | Status*        |  |  |  |
| IN055355                                                                                                    | 20 Dec 2022  | 20 Dec 2022     | \$0.00       | \$0.00          | CLOSED         |  |  |  |

#### 8 Logging Out

For security reasons, please remember to and keep your login credentials safe, and log out from the portal each time you're done.

If you encounter issues that are not addressed by this user guide, or have any questions, please contact your Schweigen Sales Rep for additional support, or write us at proforma@schweigen.com.au.

#### APPENDIX

| schweigen                                                                                                    |                        | View and Print I                                                                                   | nvoice                                                                              | ]          | PAID        |
|----------------------------------------------------------------------------------------------------|------------------------|----------------------------------------------------------------------------------------------------|-------------------------------------------------------------------------------------|------------|-------------|
|                                                                                                    |                        |                                                                                                    |                                                                                     |            | Tax Invoice |
| Schweigen Pty Ltd<br>Unit 4/1-5 Lake Drive Dingley Village, VIC 3172                                                                                                    |                        | Date:                                                                                              | 05 Mar 20                                                                           | )24        |             |
| AUSTRALIA                                                                                                    |                        | Invoice No:                                                                                        | IN070707                                                                            | ,          |             |
| Tel: 1300 881 693                                                                                                    |                        | Purchase Orde                                                                                      | No: Portal-36                                                                       | 98209-1569 | 792         |
| Email: proforma@schweigen.com.au<br>Web: https://2449edit.straightsell.com.au/                                                                                                    |                        | Account No:                                                                                        | SCHINTE                                                                             | ST         |             |
|                                                                                                    |                        | Status:                                                                                            | CLOSED                                                                              |            |             |
|                                                                                                    |                        | Terms:                                                                                             | PP                                                                                  |            |             |
| Delivery Method:                                                                                                    |                        | Due Date:                                                                                          | 05 Mar 20                                                                           | )24        |             |
|                                                                                                    |                        | Amount Due:                                                                                        | \$ 0.00                                                                             |            |             |
|                                                                                                    |                        | Invoice Amoun                                                                                      | \$ 2999.00                                                                          | )          |             |
| Deliver To:                                                                                                    |                        | Bill To:                                                                                           |                                                                                     |            |             |
| HomeDeliveryCustomer2Name<br>HomeDeliveryCustomer2 Address<br>Norman, VIC, 3150 AU<br>Unless otherwise advised, delivery will typically take 7-10 t<br>days upon receipt of payment in full and is subject to possi<br>due to the ongoing Covid-19 pandemic. | ousiness<br>ble delays | Salesperson: N<br>HomeDeliveryC<br>proforma@schv<br>045112345678<br>HomeDeliveryC<br>HomeDeliveryC | orman<br>ustomer2Name<br>veigen.com.au<br>ustomer2 Address<br>ustomer2 City, VIC, 3 | 150        |             |
| Qty BkOrd Code                                                                                                    | Product Nam            | ne                                                                                                 | Unit                                                                                | GST        | Total       |
| 1 0 HOMEDELIVERY                                                                                                    | Home Delive            | ry                                                                                                 | \$ 0.00                                                                             | \$ 0.00    | \$ 0.00     |
| 1 0 SXQU330-9SP                                                                                                    | SXQU330-9              | SP                                                                                                 | \$ 2999.00                                                                          | \$ 0.00    | \$ 2999.00  |
|                                                                                                    |                        |                                                                                                    | SubTotal E                                                                          | x GST      | \$ 2726.36  |
|                                                                                                    |                        |                                                                                                    | Tota                                                                                | al GST     | \$ 272.64   |
|                                                                                                    |                        |                                                                                                    | Total In                                                                            | c GST      | \$ 2999.00  |
| Payment Details: Westpac BSB: 033 181   Account: 390 4<br>Note: A payment processing fee of 2.2% applies to Amex                                                                                                    | 07                     |                                                                                                    |                                                                                     |            |             |